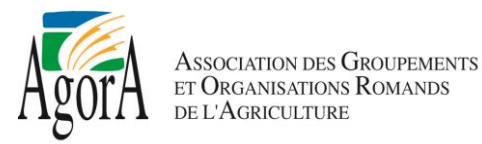

# Espace réservé – Marche à suivre

### 1. Création de son compte d'utilisateur

Pour créer son compte d'utilisateur, il faut suivre le lien :

https://www.agora-romandie.ch/membres/?pw\_vergessen=ja

#### Vous arrivez ensuite sur cette page :

|                                                                                                    |                                 |                           |             |                         | Espace réservé | Contact      |
|----------------------------------------------------------------------------------------------------|---------------------------------|---------------------------|-------------|-------------------------|----------------|--------------|
| AgorA                                                                                                    | CCUEIL ASSOCIATION              | PROMOTION PROFESSIONNELLE | SERVICES FO | RMATION PROFESSIONNELLE | AGENDA LIEM    | ns a         |
| Espace réservé                                                                                               |                                 |                           |             |                         |                |              |
|                                                                                                    |                                 |                           |             |                         |                |              |
| Mot de passe oublié                                                                                          |                                 |                           |             |                         |                |              |
|                                                                                                    | Veuillez saisir votre adr       | esse e-mail.              |             |                         |                |              |
| Adresse e-mail                                                                                               |                                 |                           |             |                         |                |              |
|                                                                                                    | E                               | woyer                     |             |                         |                |              |
|                                                                                                    |                                 |                           |             |                         |                |              |
|                                                                                                    |                                 |                           |             |                         |                |              |
|                                                                                                    |                                 |                           |             |                         |                |              |
| AGORA                                                                                                    | CONTACT                         |                           |             | LOCALISATION            |                |              |
| AGORA est l'organisation faîtière de l'agriculture romande.                                                  | AGORA                           | 11.5.5                    |             | Agrandir le plan        |                | a service of |
| comple 21 membres collectifs, ses activités sont<br>orientées sur la défense professionnelle des intérêts de | Avenue des Jon<br>1001 Lausanne | alis 5, case postale 1080 |             |                         | AGORA          | musee        |
| l'agriculture romande, sur la promotion de la formation                                                      | Tel. 021/ 614 04                | 177                       |             | anie                    | Le Musée Olymp | ique 😜       |

Veuillez inscrire votre adresse e-mail. Seules les adresses e-mail transmises à AGORA sont valides. En cas de changement d'adresse e-mail, merci de nous contacter.

Vous allez ensuite recevoir l'e-mail suivant. Il vous suffit de cliquer sur le lien.

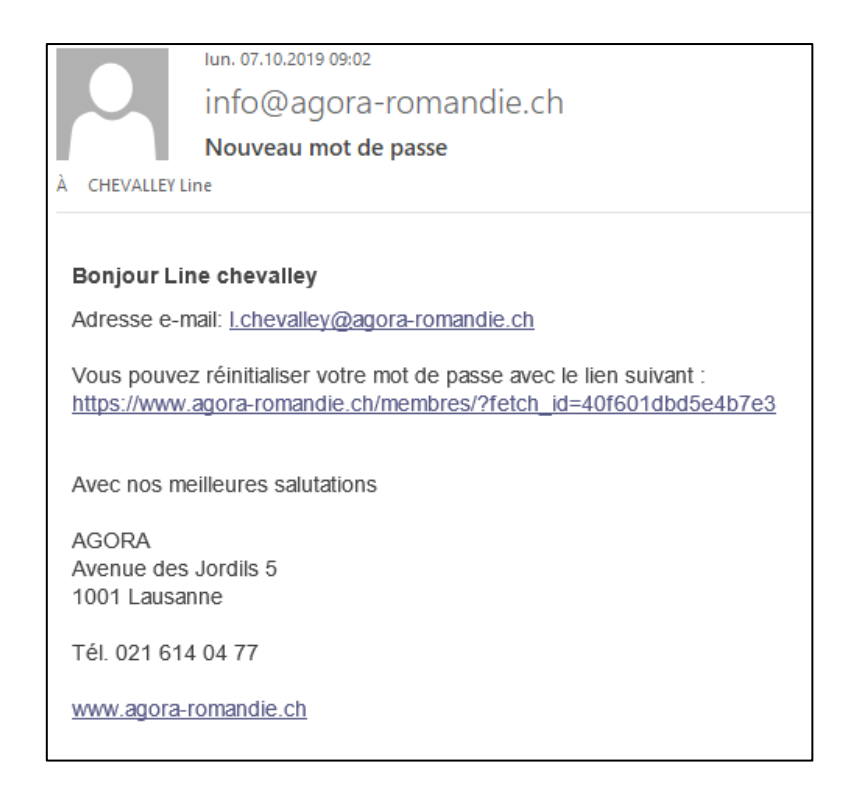

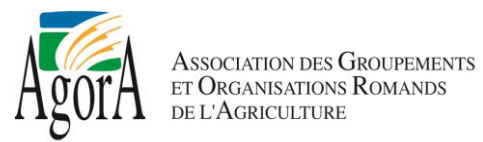

Vous pouvez, dès lors, inscrire votre nouveau mot de passe.

|                |         |             |                           |          |                           | Espace rés | ervé Co | ontact |
|----------------|---------|-------------|---------------------------|----------|---------------------------|------------|---------|--------|
| AgorA          | ACCUEIL | ASSOCIATION | PROMOTION PROFESSIONNELLE | SERVICES | FORMATION PROFESSIONNELLE | AGENDA     | LIENS   | ٩      |
| Espace réservé |         |             |                           |          |                           |            |         |        |

#### Créez svp un nouveau mot de passe.

| Adresse e-mail         | I.chevalley@agora-romandie.ch |
|------------------------|-------------------------------|
| Mot de passe *         | •••••                         |
| Répéter mot de passe * | *                             |
|                        | Enregistrer                   |

Une fois le mot de passe validé, vous pouvez soit vous connecter en cliquant sur « Login » ou « espace réservé ».

|                |         |             |                           |          | (                         | Espace rése | ervé Co | ontact |
|----------------|---------|-------------|---------------------------|----------|---------------------------|-------------|---------|--------|
| AgorA          | ACCUEIL | ASSOCIATION | PROMOTION PROFESSIONNELLE | SERVICES | FORMATION PROFESSIONNELLE | AGENDA      | LIENS   | ۹      |
| Espace réservé |         |             |                           |          |                           |             |         |        |
|                |         |             |                           |          |                           |             |         |        |

### Créez svp un nouveau mot de passe.

| 4 | Merci beaucoup.<br>Votre mot de passe a été modifié. Vous pouvez maintenant vous connecter.<br>Login |
|---|----------------------------------------------------------------------------------------------------|
|   |                                                                                                    |

Fanada néarmaí Cantart

Voilà votre compte est créé. Dorénavant, il vous suffira de cliquer sur espace réservé en haut à droite pour vous connecter à votre compte.

|                      |         |             |                           |          |                           | Espace rese | rve co | ontact |
|----------------------|---------|-------------|---------------------------|----------|---------------------------|-------------|--------|--------|
| AgorA                | ACCUEIL | ASSOCIATION | PROMOTION PROFESSIONNELLE | SERVICES | FORMATION PROFESSIONNELLE | AGENDA      | LIENS  | ٩      |
| Espace réservé       |         |             |                           |          |                           |             |        |        |
|                      |         |             |                           |          |                           |             |        |        |
| Inscription          |         |             |                           |          |                           |             |        |        |
| Adresse e-mail *     |         |             |                           |          |                           |             |        |        |
|                      |         |             |                           |          |                           |             |        |        |
| Mot de passe *       |         |             |                           |          |                           |             |        |        |
| Login                |         |             |                           |          |                           |             |        |        |
| Mot de passe oublié? |         |             |                           |          |                           |             |        |        |

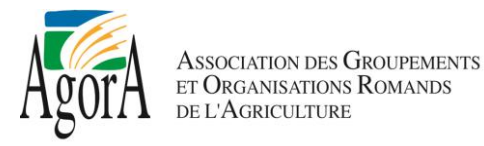

## 2. Description de l'espace réservé

Une fois connecté, vous arrivez sur votre page d'accueil. Celle-ci vous donne les informations suivantes :

- le nom d'utilisateur
- les comités ou commissions auxquels vous êtes membre
- la date de votre dernière connexion

|                |                                        |            |                |                           |                                                                       |                                | Espace rése | rvé Co | ontact |  |  |
|----------------|----------------------------------------|------------|----------------|---------------------------|-----------------------------------------------------------------------|--------------------------------|-------------|--------|--------|--|--|
| AgorA          |                                        | ACCUEIL    | ASSOCIATION    | PROMOTION PROFESSIONNELLE | SERVICES                                                              | FORMATION PROFESSIONNELLE      | AGENDA      | LIENS  | ٩      |  |  |
| Espace réservé |                                        |            |                |                           |                                                                       |                                |             |        |        |  |  |
|                |                                        |            |                |                           |                                                                       |                                |             |        |        |  |  |
| Vous êtes c    | onnecté avec: Line chevalley           |            |                | Votre dernière visite: 07 | .10.2019                                                              |                                | Quitter     |        |        |  |  |
| Bonjour Lir    | ie chevalley                           |            |                | Vous êtes connecté en     | Vous êtes connecté en tant qu'utilisateur dans les domaines suivants: |                                |             |        |        |  |  |
| Nous vous      | souhaitons la bienvenue dans l'es<br>b | pace membi | res de www.ago | ra- Comité - Documents gé | néraux, Con                                                           | nité - Documents de séances, C | onférence   |        |        |  |  |
|                |                                        |            |                | des directeurs            |                                                                       |                                |             |        |        |  |  |
| >              | Comité - Documents généraux            |            |                |                           |                                                                       |                                |             |        |        |  |  |
|                |                                        |            |                |                           |                                                                       |                                |             |        |        |  |  |
| >              | Comité - Documents de séances          |            |                |                           |                                                                       |                                |             |        |        |  |  |
|                | Conférence des directeurs              |            |                |                           |                                                                       |                                |             |        |        |  |  |

Vous pouvez alors consulter les documents mis à disposition pour chaque organe en cliquant dessus.

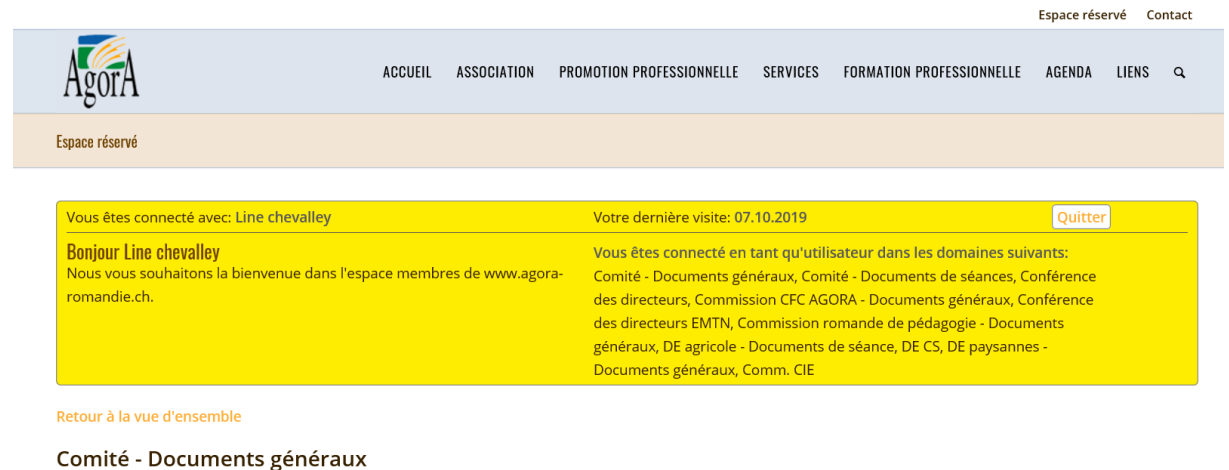

Présentation Comité 14.08.19

🔎 PV Comité du 14.08.19

Les champs grisés indiquent que le dossier est vide.

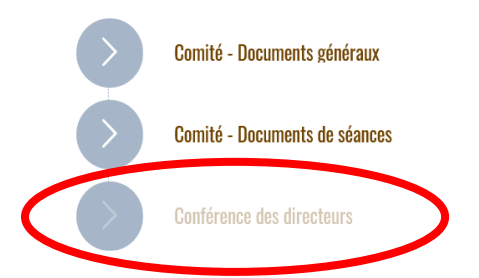

G:\Donnees\AGUKA\Site Internet\Nouveau site 2019\Espace réservé - marche à suivre.docx